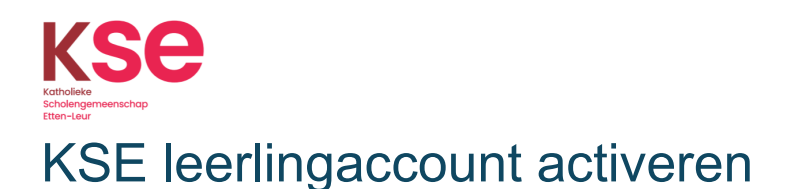

 Via de mail heb je een verzoek gekregen om je account te activeren. (het kan zijn dat deze is terechtgekomen in de spam/ongewenste mail map) De activatie doe je op een computer/laptop!

| Klik op | "Account | activeren". |
|---------|----------|-------------|
|---------|----------|-------------|

| • | KSE Account activatie                                                                                                    |
|---|----------------------------------------------------------------------------------------------------|
|   |                                                                                                    |
|   | Beste                                                                                                    |
|   | U bent geregistreerd in het systeem van de Katholieke Scholengemeenschap Etten-<br>Leur. Om gebruik te kunnen maken van werkplekken en andere toepassingen krijgt<br>u een account. |
|   | De gebruikersnaam van uw account is:                                                                                                    |
|   | Voordat u gebruik kunt maken van uw account moet u via de toepassing Account<br>Self Service uw account activeren. Klik hiertoe op de volgende link:                                |
|   | Account activeren                                                                                                    |
|   | Heeft u vragen naar aanleiding van dit bericht, raadpleeg dan de websites van de<br>Katholieke Scholengemeenschap Etten-Leur of neem contact op met het<br>servicenunt              |

 Vul de gebruikersnaam (<u>\*\*\*@leerling.k-s-e.nl</u>) in uit de activeringsmail. Klik op "Activeren".

Met deze gebruikersnaam heb je toegang tot je account op de KSE. Voor Magister gebruik je alleen je leerlingnummer.

Bewaar deze goed! Tip: Noteer de gebruikersnaam op je telefoon.

| Ter bevestiging van uw identitiet dient u de volgende gegev<br>viden en te schween.<br>Zorg ervoor dat u het proces voledig doortoopt Anders wo     |                                                                        |
|----------------------------------------------------------------------------------------------------|------------------------------------------------------------------------|
| Ter bevestiging van uw identitiet dient u de volgende gegev<br>vinder en te activeren.<br>Zorg ervoor dat u het proces voledig doorloopt Anders wo  |                                                                        |
| Ter bevestiging van uw identitiet dient u de volgende gegev<br>vinden en te activeren.<br>Zorg ervoor dat u het proces volledig doorloopt Anders wo |                                                                        |
| Zorg ervoor dat u het proces volledig doorloopt. Anders wo                                                                                          | in te voeren. Deze gegevens worden gebruikt om uw gebruikersaccount te |
|                                                                                                    | aw account niet juist geactiveerd.                                     |
| Gebruikersnaam                                                                                                    |                                                                        |
| C-@rist                                                                                                    |                                                                        |

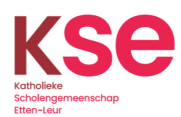

## Versie 01-07-2024

3. Klik op **"E-mail"** of **"Sms"** om de beveiligingscode te ontvangen om je account te activeren. (Het kan zijn dat de E-mail code binnenkomt op het mailadres van je ouder. Het kan zijn dat de Sms code binnenkomt op de telefoon van je ouders)

| KSe | Account activeren<br>Self Service Rassword Reset                                                                                              |
|-----|----------------------------------------------------------------------------------------------------|
|     |                                                                                                    |
|     | Als u uw identiteit wit verliëren, wordt een beveligingscode naar u verzonden. Geef aan op weke manier u uw beveligingscode wit<br>ontvangen. |
|     | E E-mail Verzend de code naar uw geregistreende e-mailadres.                                                                                  |
|     | Verzend de code naar uw mobiele telefoon met tekstberichten (sms).                                                                            |
|     | X Annukeren                                                                                                    |

4. Vul de code in en klik op "Code controleren".

| (se | Account activeren<br>Self Service Rassword Reset                                                                                                    |
|-----|----------------------------------------------------------------------------------------------------|
|     |                                                                                                    |
|     | Ter controle van uw identiteit is er een beveiligingscode naar u verzonden op +****** beveiliging. Kilk op de koppeling in de e-mail of koppeling in de e-mail of                                                  |
|     | kopere en jaar se verenigingsouder net.<br>U moet uie beveligingsoode meteen ontwangen. Als u na enige tijd nog geen code hebt ontwangen, klikt u op de knop Opnieuw verzenden<br>om een nieuwe code te ontwangen. |
|     | O Code opnieuw verzenden                                                                                                    |
|     | Code                                                                                                    |
|     | ✓ Code controleren 44 Ga terug 🗶 Annuleren                                                                                                    |

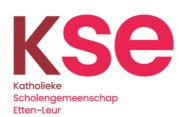

5. Maak een wachtwoord aan dat voldoet aan de eisen die staan beschreven. Klik op "Wachtwoord wijzigen". (Let op: geen eigen naam)

Met dit wachtwoord heb je toegang tot je account op de KSE en Magister. Bewaar deze goed! **Tip:** Noteer het wachtwoord op je telefoon. Uw wachtwoord is verlopen. U moet nu een nieuw wachtwoord instellen.

Wijzig uw wachtwoord. Zorg dat uw wachtwoord beveiligd is. Nadat u uw nieuwe wachtwoord hebt getypt, klikt u op de knop Wachtwoord wijzigen. Als u uw wachtwoord moet opschrijven, dient u het op een veilige plaats te bewaren. Uw nieuwe wachtwoord moet aan de volgende eisen voldoen:

- Het wachtwoord is hoofdlettergevoelig
- Moet minimaal 12 tekens lang zijn.
- · Mag niet een van de volgende waarden bevatten: password test
- · Mag geen gedeelte van uw naam of gebruikersnaam bevatten.
- Mag geen gebruikelijk woord of gebruikelijke tekenvolgorde bevatten.
- Kan niet vaker dan één keer per 1 dag worden gewijzigd.
- Moet minimaal 3 typen tekens (naar keuze) bevatten:
  - hoofdletters (A-Z)
  - kleine letters (a-z)
  - cijfers (0-9)
  - speciale tekens (!, #, \$, enzovoort)
  - Tekens van andere talen die hierboven niet worden weergegeven
- Nieuw wachtwoord mag niet eerder zijn gebruikt.

| Fyp uw nieuwe wachtwoord | ł  |  |  |  |
|--------------------------|----|--|--|--|
| lieuw wachtwoord         | t] |  |  |  |
|                          |    |  |  |  |
| Vachtwoord bevestiger    | ı  |  |  |  |
|                          |    |  |  |  |
| → Wachtwoord wijzigen    |    |  |  |  |

Het wachtwoord wordt gewijzigd.

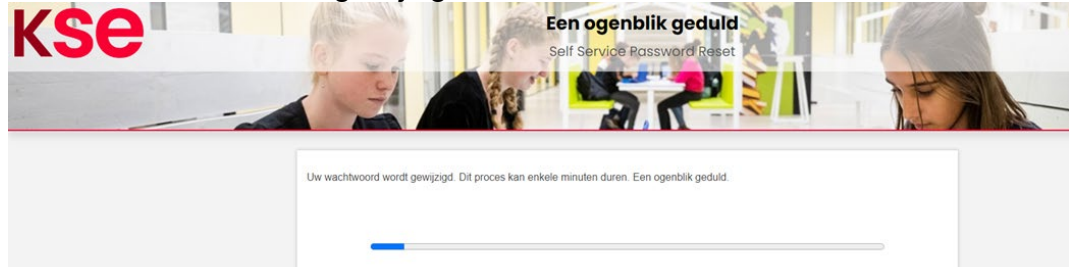

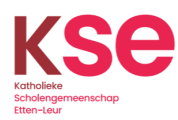

Versie 01-07-2024

6. Stel vier beveiligingsvragen in. Kies een vraag uit de lijst en geef hier antwoord op. Je geeft antwoord op alle vier de vragen.

Tip: Noteer de antwoorden op je telefoon.

| KSe | Beveiligingsvragen instellen<br>Self Service Password Reset                                                                                                    |
|-----|----------------------------------------------------------------------------------------------------|
|     |                                                                                                    |
|     | Als u uw wachtwoord bent vergeten, kunt u toegang krijgen tot uw account door uw beveligingsvragen te beantwoorden.<br>Kes uw vragen en antwoorden aan de hand waarvan uw identifielt kan worden geverlifeerd als u uw wachtwoord bent vergeten. Omdat u                                                                                                    |
|     | met de antwoorden op deze vragen toegang kunt krijgen tot uw account, moet u antwoorden opgeven die niet gemakkelijk door anderen<br>kunnen wurden geraden of ortwickit.<br>Voeg een extra willekeunig antwoord toe.                                                                                                    |
|     | Wet is je geboortsplaats?                                                                                                    |
|     | 0                                                                                                    |
|     | Vision for the first of the first of the fir |
|     | Selecteer veen vraag in de lijst 🗸                                                                                                    |
|     | Antwoorden opslaan                                                                                                    |

7. Klik op "Antwoorden opslaan".

| KSe | Beveiligingsvragen ins                                                                                                    | tellen                                                                                                    |
|-----|----------------------------------------------------------------------------------------------------|----------------------------------------------------------------------------------------------------|
|     | Self Service Password Res                                                                                                    |                                                                                                    |
|     | Als u uw wachtwoord bent vergeten, kunt u loegang kriggen tot uw account door uw beveilig<br>Kes uw vragen en antwoorden aan de hand waarvan uw identiteit kan worden gevenfieerd<br>met de antwoorden op deze vragen treegang kunt krigen tot uw account, moet u antwoorden | ingsvragen te beentwoorden.<br>als u w wachtwoord bent vergeten. Omdat u<br>nogeven die niet gemakkelijk door anderen |
|     | kunnen worden geraden of ontdekt.<br>Uw antwoorden voldoen aan de vereisten. Klik op Antwoorden opslaan als u gereed bent<br>Wet is is esteuerstetet?                                                                                                    |                                                                                                    |
|     | 0                                                                                                    |                                                                                                    |
|     | In welke plaats woon je?                                                                                                    | ~                                                                                                    |
|     | Wat is je favoriete huisder?                                                                                                    | v                                                                                                    |
|     | Wat doe je het liefst in je vrije tijd?                                                                                                    | v                                                                                                    |
|     | Ø                                                                                                    |                                                                                                    |
|     | ₩ Antwoorden opslaan                                                                                                    |                                                                                                    |

8. Er komt een QR code in beeld. Klik op "overslaan".

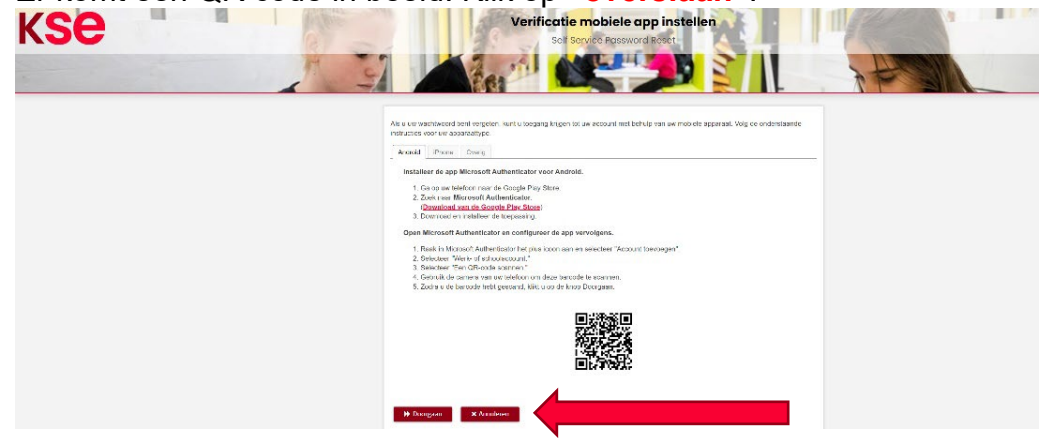

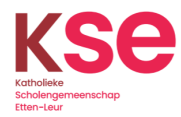

## 9. Het Persoonlijk e-mailadres

Vul hier een privé e-mail adres in, niet die van je ouder(s)/verzorger(s). (dit e-mail adres wordt alleen gebruikt om het wachtwoord te herstellen)

## Het Mobiel telefoonnummer

Vul hier je eigen telefoonnummer in, niet die van je ouder(s)/verzorger(s). **Let op:** +316.....

## Klik op "bijwerken"

Werk de volgende gegevens bij:

### Persoonlijk email adres\*

Vul hier je privé e-mailadres in (niet die van je ouders). Deze kan dan gebruikt worden om je wachtwoord te herstellen wanneer je deze niet meer weet.

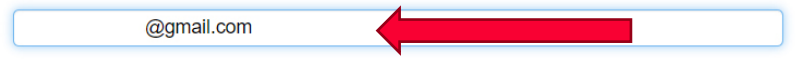

#### Mobiel telefoonnummer

Optioneel kun je jouw mobiele telefoonnummer invoeren. Deze kan dan gebruikt worden om je wachtwoord d.m.v. SMS te herstellen als je deze niet meer weet. Geldige invoer is +[internationale toegangscode][nationaal nummer].

| +31612345678 |  |  |
|--------------|--|--|
|              |  |  |
| ➡ Bijwerken  |  |  |

### 10. Controleer de gegevens nog een keer. Klik op "bevestigen"

Controleer de volgende door u ingevoerde gegevens en bevestig deze.

| Persoonlijk email adres |       |
|-------------------------|-------|
| Mobiel telefoonnummer   | +     |
| ✓ Bevestigen            | leren |

Je komt weer terug bij het aanmeldscherm. Je hoeft niet opnieuw in te loggen.

# Je account is op de juiste manier geactiveerd!

Mocht je nog vragen hebben of tegen problemen aan lopen neem dan contact op met <u>servicepunt@k-s-e.nl</u> of bel naar tel: 076-5015905. We zijn geopend van 8.00 uur - 16.30 uur.